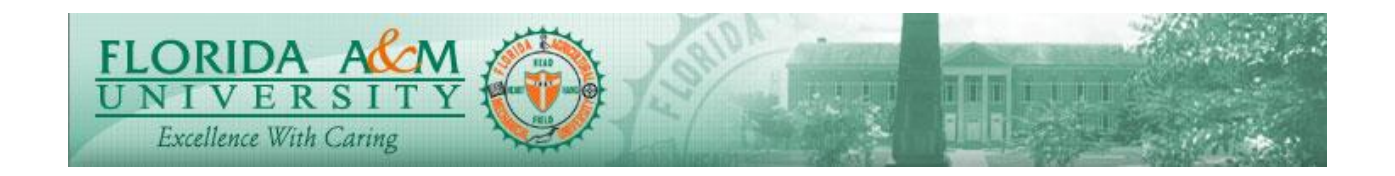

| Process          | Manager Completes Evaluation Module: ePerformance<br>Business Process: 8.00<br>Date Created: 05/13/2018<br>Date Revised: 11/06/2019 |  |  |  |  |
|------------------|----------------------------------------------------------------------------------------------------|--|--|--|--|
| Purnose          | Manager Completes Evaluation                                                                                                    |  |  |  |  |
| Navigation       | Manager Self Service > Performance Management >Performance Documents><br>Current Documents                                          |  |  |  |  |
| Prerequisites    | Employee Must Acknowledge Evaluation or Manager must Override Acknowledgemnet                                                       |  |  |  |  |
| Helpful<br>Hints |                                                                                                    |  |  |  |  |

| STEP | DESCRIPTION                                                                                                    | EXPECTED RESULTS                    | <b>COMM ENTS/</b> |
|------|----------------------------------------------------------------------------------------------------|-------------------------------------|-------------------|
|      |                                                                                                    |                                     | ACTUAL RESULTS    |
| 1.   | Log in as Manager: Manager Self<br>Service > Performance<br>Management > Performance<br>Documents > Current Documents<br>Option 2:<br>Log in As A Manager, Click on<br>the Manager Self Service Tile.<br>Click on Team Performance Tile<br>Click on Current Documents<br>Click on Evaluation for the<br>Employee | Document Selection Page<br>Displays |                   |
| 2.   | Manager clicks on the name of                                                                                                    | Evaluation Displays                 |                   |

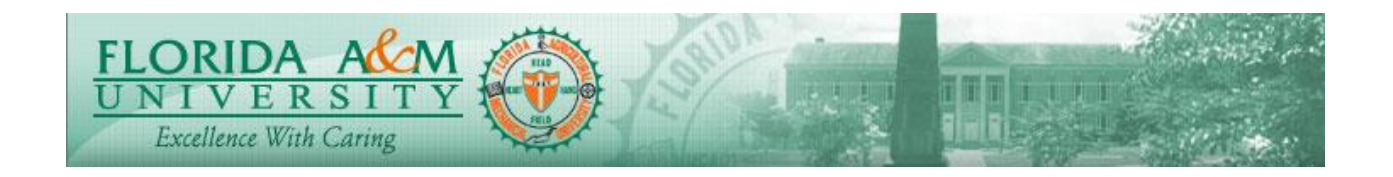

| STEP | DESCRIPTION                            | EXPECTED RESULTS                                                                                                    | COMM ENTS/     |
|------|----------------------------------------|----------------------------------------------------------------------------------------------------|----------------|
|      |                                        |                                                                                                    | ACTUAL RESULTS |
|      | the employee to be completed.          | Petrona frame Petrona frame Petrona |                |
| 3.   | Manager Clicks Complete<br>(Top Right) | Confirmation Page Displays                                                                                                    |                |
| 4.   | Click Confirm                          | Evaluation Complete                                                                                                    |                |
|      |                                        |                                                                                                    |                |
| 5.   | View Completion Confirmation           | Completion Confirmation                                                                                                    |                |
| 6.   | (Optional) Manager may click           | PDF version Of Evaluation                                                                                                    |                |
|      | Print in upper right-hand corner       | Displays for Printing.                                                                                                    |                |